| Struktura vody okolo kulatého rozpuštěnce                                                                                                    | pch05                                                                                                    | B04-analyza-vysledku.sh                                                                                                    | pch05                                                                  |
|----------------------------------------------------------------------------------------------------|----------------------------------------------------------------------------------------------------|----------------------------------------------------------------------------------------------------|------------------------------------------------------------------------|
| Úkol:       Studujte strukturu vody okolo sféricky symetrického rozpuštěnce         Modely:       Modely:         voda: SPC/E (klasický model, Simple Point Charge/Extended)       "Praha 62         rozpuštěnce: vzácné plyny: Lennard-Jones       inovace ple         jonty: Lennard-Jones + náboj       použňi         fulleren: CHARMM21       použňi         Postup:       ************************************                                                                                                    | Contraction of the second second | <ul> <li>Popis grafů se zobrazí kliknutím pravou myší. Levou myší si lze zvětšit čási do okna terminálu po kliknutí levou myší.</li> <li>Stanovte maxima na křivkách:<br/>pro kation: rozpuštěnec–O<br/>pro anion: rozpuštěnec–H.</li> <li>Stanovte minimum na křivce H–O RDF<br/>(budete potřebovat pro zobrazení solvatační slupky).</li> <li>Zobrazte running coordination number (cumulative radial distribution fur<br/>příp. rozpuštěnec–H a stanovte počet molekul vody v první slupce.<br/>Rada: Levou myší "vyříznete" část pro zvětšení, zpátky se vrátíte pomo</li> </ul> | : grafu, číslo se vypíše<br>nction) rozpuštěnec–O,<br>ncí init nebo k. |
| B01-NVT-start.sh                                                                                                    | 2/5<br>pch05                                                                                                    | B05-solvatacni-slupka.sh                                                                                                    | 5/5<br>pch05                                                           |
| <ul> <li>Nejprve si vyberte molekulu rozpuštěnce:         <ul> <li>MobaXterm: označte levým tlačítkem myši (též doubleclick) a stiskněte j</li> <li>Zkopírujte do clipboardu pomocí [Ctrl-Shift-C] a vložte pomocí [Ctrl-C], [Ctrl-V] v terminálu znamenají něco jiného!</li> <li>Můžete také přesně opsat (bez mezer!)</li> </ul> </li> <li>Odešlete ke zpracování pomocí [Enter]</li> <li>Endofullereny jsou větší a bude použito víc molekul vody, simulace bud</li> <li>Skript B01-NVT-start.sh provede následující akce:         <ul> <li>Vygeneruje počáteční konfiguraci náhodným střílením s omezením</li> <li>Rychle zrelaxuje (krátká konstata termostatu) při nižší teplotě a NPT, box by se mohl příliš nafouknout).</li> </ul> </li> <li>Ignorujte WARNING * *** A displacement in 1 MD step was reduced"         <ul> <li>Podívejte se na soubory solution.def a solution.get (z mc pomoc)</li> <li>Po skončení simulace se zobrazí konvergenční profily. Koncová teplot</li> </ul> </li> </ul> | něte kolečko<br>ravé tlačítko<br>ihift-V<br>e pomalejší.<br>překryvů.<br>NVT (pokud by se použilo<br>(F3))<br>a by měla být pod 320 K.                                                                                                    | Zobrazí okolí rozpuštěnce. Pokud zadáte vzdálenost O–H, zobrazí se<br>všechny vazby s touto vzdáleností nebo menší zeleně.<br>Lze také použít H-bonds, +, - nebo z klávesnice Ctrl-H, H, h<br>Po provedení všech cvičení: úklid<br>• Smažte svou složku pomocí F8<br>• Pečlivě zkontrolujte, zda nemažete složku někoho jiného!<br>• Vyskočte z Midnight Commanderu (F10) a shellu (exit Enter)                                                                                                    |                                                                        |
| B02-michani-NVT.sh                                                                                                    | 3/5<br>pch05                                                                                                    |                                                                                                    |                                                                        |
| Poté, co se v kroku B01-NVT-start.sh odstranily překryvy molekul, r<br>zrovnovážnit systém. Vstupní data pro tento krok obsahují navíc par<br>(relaxační čas v ps).<br>Po skončení se zobrazí konvergenční profily. Podle jejich průběhu se ro<br>v míchání.<br>B03-NPT-simulace.sh<br>Nastartuje delší simulaci (produktivní běh) s delší konstantou barostat<br>tému (tau.P=5).                                                                                                    | poros<br>nožno přepnout na NPT a<br>imetr barostatu, tau.P=2<br>zhodnete, zda pokračovat<br>i pro menší ovlivnění sys-                                                                                                    |                                                                                                    |                                                                        |